家庭数

ロイロノートからの アンケート回答手順

## 1. ロイロノートにログインする

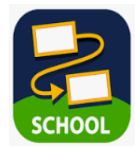

学校から持ち帰ったタブレットで、ロイロノートを開いてください。 タブレットのログイン時に必要な ID やパスワードは、授業で使用しているものと同じですので、 お子様にご確認ください。(ロイロノートアプリは、開くと自動でログインされます)

## 2. アンケート画面を開く

- ① 授業のメニュー一覧から「学校教育自己診断」を選んでクリックします。
- ② 出てきたメニュー画面上にある「**ノートを新規作成」**をクリックします。
- ③ 出てきたメニュー画面上にある「OK」をクリックします。(ノートの名前はそのままで構いません)

| 5年年3組組     |   | 5年年3組組<br>戻る 学校教育自己診断 ···· |                |
|------------|---|----------------------------|----------------|
| 2年目研修研究授業  | > | (2)                        |                |
| タブレット自宅学習用 | > | ノートを新規作成<br>loilonote      | e.app の内容      |
| 英語         | > | ノートを新規作成しましょう! 2021年7.     | 8作成<br>月8日のノート |
| 家庭科        | > |                            |                |
| 学級活動       | > |                            |                |
| 学校教育自己診断 1 | > |                            |                |
| 国語         | > |                            |                |
| 算数         | > |                            |                |
| 児童会行事      | > |                            |                |

- ④ 画面の左側に表示されているメニューから「 📑 資料箱」をクリックします。
- ⑤「資料箱」のフォルダが開いたらメニューから「 👶 学内共有」をクリックします。
- ⑥「学内共有」のフォルダが開いたら「 🖛 学校教育自己診断」をクリックします。
- ⑦「令和3年度学校教育自己診断【保護者用】」をクリックします。

|   | <b>く</b> 戻る    |          |        |   |            |                  |       |                                                |     |                                   |            |
|---|----------------|----------|--------|---|------------|------------------|-------|------------------------------------------------|-----|-----------------------------------|------------|
|   | 0<br>カメラ       |          |        |   |            |                  |       |                                                | 戻る  | <sup>学内</sup>                     |            |
|   | 7+21           | 戻る       | 資料箱    |   | 戻る         | <sup>学内</sup>    | 有     | $\overline{\begin{subarray}{c} \ \end{array}}$ | (7) | 更新日本                              | ■順 • ) (↓) |
|   | Web            | 1        | マイフォルダ |   | 6          | 学校教育自己診断         | 更新日順・ | •                                              |     | 令和3年度学校教育自己診断<br>2021年12月13日11:21 | 【保護者用】     |
|   | 27-11          | 大阪府和     | 1泉市    |   | ß          | たてわり委員会          |       | >                                              |     |                                   |            |
|   | 504099-11<br>0 |          | 先生のみ   |   | 43<br>43   | 3年<br>音楽 (夏休み宿題) |       | >                                              |     |                                   |            |
|   | 72F            | 学内 (     | 5      |   | <u>a</u>   | 4年               |       | >                                              |     |                                   |            |
| 4 | (=) €<br>資料箱   | <b>a</b> | 学内共有   |   | ala<br>ala | 児里云<br>6年        |       | >                                              |     |                                   |            |
|   | ÷              |          | 先生のみ   | _ | <u>م</u>   | 5年               |       | >                                              |     |                                   |            |
|   | ****<br>***    |          |        |   |            | 2 4.118          |       |                                                |     |                                   |            |

⑧アンケート画面が表示されたら、右上の「使用する」をクリックします。

⑨画面上に表示されたアンケートのイラストをクリックします。

⑩表示されたアンケートの題名が「保護者用」であることを確認したら、「回答」をクリックします。

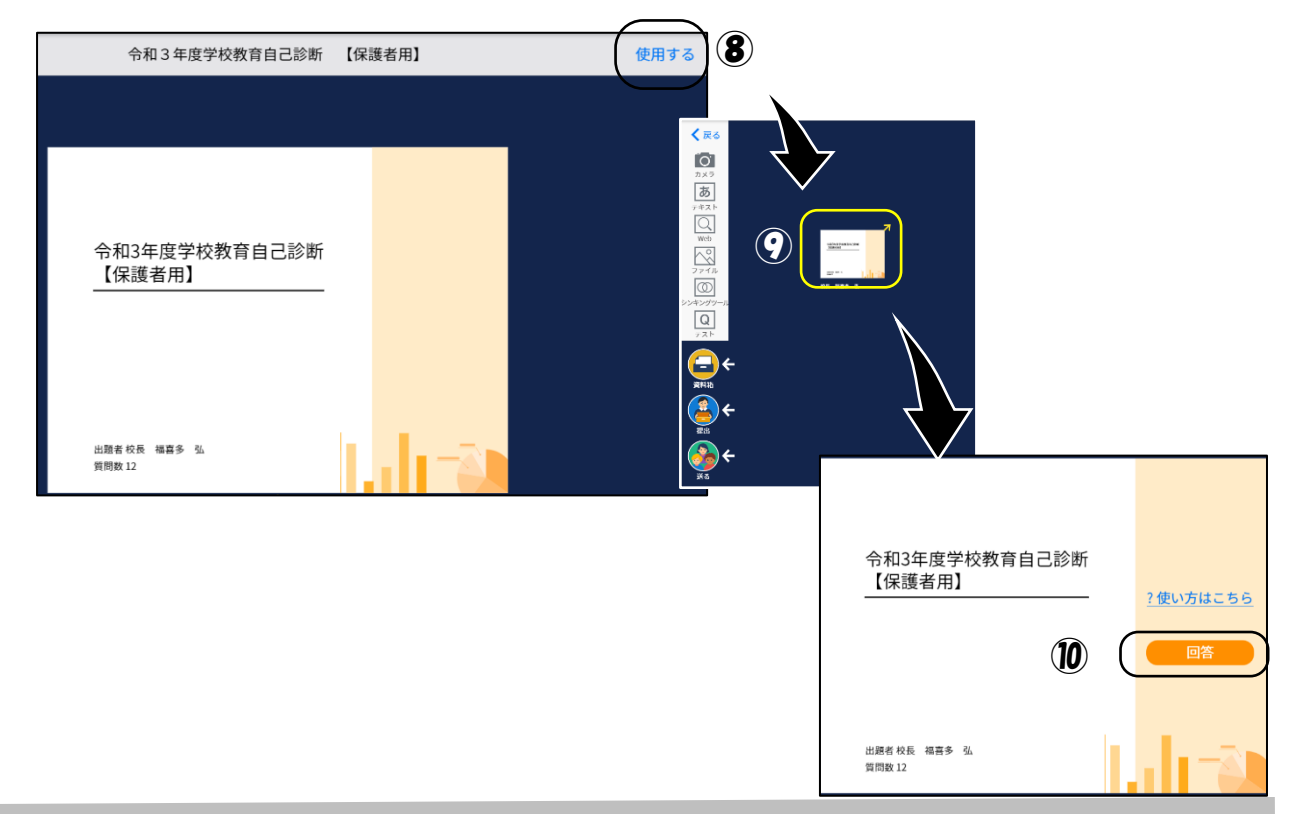

## 3. アンケートに回答する

アンケートは選択式です。

全ての回答が終了したら、下にある「**回答を送信する」**ボタンをクリックします。 送信できたら、画面右上の×をクリックして、アプリを終了してください。

回答を送信する

| 【1】子どもは、学校へ行くのを楽しみにしている。  |                            |  |  |
|---------------------------|----------------------------|--|--|
| <ul> <li>あてはまる</li> </ul> | 選択式解答欄                     |  |  |
| ややあてはまる                   | します。項目の選択を誤った場合は、正しい項目を選択し |  |  |
| ○ あまりあてはまらない              | なおすと変更されます。                |  |  |
| ○ あてはまらない                 |                            |  |  |
| <ul> <li>わからない</li> </ul> |                            |  |  |

アンケートの回答作業は以上です。 ご協力ありがとうございました。